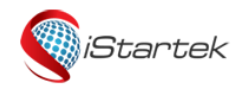

| File Name | VT900-L User Manual | Ver. | 1.3     |
|-----------|---------------------|------|---------|
| Update    | 2018-09-10          | Page | 1 of 13 |

# iStartek Vehicle GPS Tracker VT900-L 4G Tracker User Manual V1.0

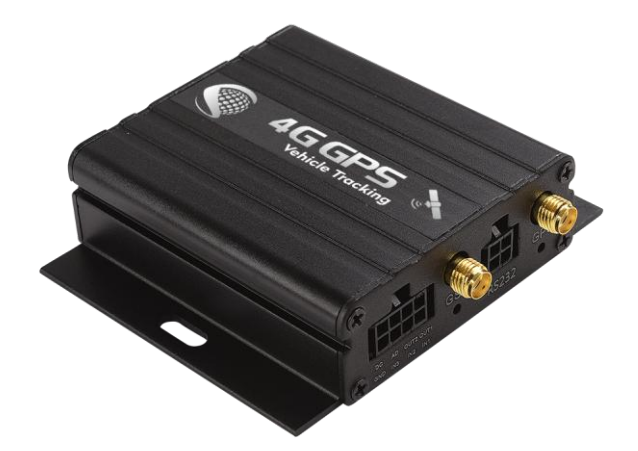

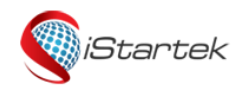

| File Name | VT900-L User Manual | Ver. | 1.3     |
|-----------|---------------------|------|---------|
| Update    | 2018-09-10          | Page | 2 of 13 |

## Content

| 1              | 版权与        | 免患声明                                                        | 祭。          |
|----------------|------------|-------------------------------------------------------------|-------------|
| $\overline{2}$ | 产品概        | 法 错误 未完义书                                                   | ×.          |
| 2`             |            |                                                             | <u>影</u> 。  |
| J`<br>⊿        |            | 形・パークション 一日に、イントン・ゴーン・コーン・コーン・コーン・コーン・コーン・コーン・コーン・コーン・コーン・コ | عتد∘<br>۲×۲ |
| 4              | 厂的规        | 伯····································                       | £r°_        |
| 5、             | 产品和        |                                                             | 5           |
|                | 5.1、       | 标/崔鸣//牛                                                     | 5           |
|                | 5.2、       | 可选配件                                                        | 5           |
| 6、             | 产品外流       | ·观                                                          | 6           |
| 7、             | 产品使        | 泪                                                           | 6           |
|                | 7.1.       | <u> </u>                                                    | 6           |
|                | 72         | 安装SIM卡                                                      | 6           |
|                | 73         | えなるm<br>安装GSM/GPS王线                                         | 7           |
|                | 7.5        |                                                             | · /         |
|                | 7.4、       | 及用刀1/1/<br>由洋西於治哈                                           | /           |
|                | 7.5        | 电位定位显示                                                      | 0           |
|                | 7.6        | 型后正位追踪                                                      | ð           |
|                | 1.1        | 参数配直                                                        | 8           |
| _              | /.8        | ,半台定位追踪                                                     | 9           |
| 8、             | 产品安望       | 装                                                           | 9           |
|                | 8.1、       | 输入/输出线功能介绍                                                  | 9           |
|                | 8.2、       | RS232接口                                                     | . 10        |
|                | 8.3.       | 电源线/地线安装                                                    | . 10        |
|                | 8.4.       | 教字输入线安装                                                     | . 11        |
|                | 85         | <i>荷</i> 拟景输入安装                                             | 11          |
|                | 86         | るとなり、人名                                                     | 12          |
|                | 0.0<br>Q 7 | 制田江时3人及《····································                | 12          |
|                | 0.7        | 血反 で密码文表( 上町))<br>DEID法上限之社                                 | 12          |
|                | 0.0        | NFID以下的文文。                                                  | 12          |
|                | 8.9        | IBUITON女装(走前)                                               | . 13        |
|                | 8.10       | 人 做读下器女装(走前)                                                | .13         |
|                | 8.11       | 、 趋  应                                                      | . 14        |
|                | 8.12       | 、 酒精传感器安装 ( 定制 )                                            | . 14        |
|                | 8.13       | i、OBD盒子安装(定制)                                               | . 14        |

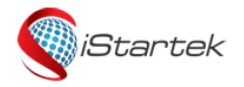

iStartek and

| File Name | VT900-L User Manual | Ver. | 1.3     |
|-----------|---------------------|------|---------|
| Update    | 2018-09-10          | Page | 3 of 13 |

### 1. Copyright and Disclaimer

Copyright © 2019 Shenzhen iStartek Technology Co., Ltd.

iStartek

is a registered trademark of Shenzhen iStartek Technology Co., Ltd.

This user manual shall not be reproduced for any purpose or transmitted in any way without written authorization of iStartek company.

iStartek shall not be liable for any direct or indirect damages (included but not limited to economic losses, personal damage, loss of property and assets) caused by the use, non-use or improper use of this product or documentation.

### 2. Product Overview

VT900-L is a 4G LTE network based GPS Car tracker with inbuilt high-precision GPS positioning module. Device report location and vehicle status to vehicle tracking platform through the LTE network, and performs real-time monitoring, anti-theft and dispatch management of the vehicle. It can be applied to fleet management, public transportation management, school bus management, taxi operation management, vehicle insurance management, car leasing management and private car anti-theft.

VT900-L has built-in 8MB Flash memory. When the device cannot connect to the service platform to send data (no GSM network, service platform downtime, etc.), the historical positioning data will be automatically saved. When the device returns to normal, the historical positioning data will be automatically resending to server.

The VT900-L contains an RS232 port that can be connected to peripherals such as RFID and magnetic card readers to perform identification and vehicle control for vehicle drivers. You can also read the car ECU data from the OBD box.

### 3. Product Features

- ♦ GPS+GSM Dual mode localization
- ♦ Dual server data transmission ( Optional )
- ♦ Real time tracking
- ♦ Track by time interval
- ♦ Track by distance
- ♦ Heading change report
- ♦ Track by SMS command
- ♦ SOS alarm
- ♦ External power cut alarm
- ♦ Engine, door status change alarm
- ♦ Geo-fence
- ♦ Overspeed alarm
- ♦ GPS blind area alarm
- ♦ Accelerated alarm
- ♦ Deceleration alarm
- ♦ Internal battery low power alarm

Copyright Statement © 2019 Shenzhen iStartek Technology Co., Ltd. All rights reserved.

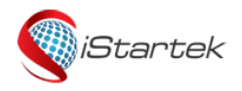

| File Name | VT900-L User Manual | Ver. | 1.3     |
|-----------|---------------------|------|---------|
| Update    | 2018-09-10          | Page | 4 of 13 |

- ♦ External power supply low power alarm
- ♦ Mileage report
- ♦ 8 MB Flash memory
- ♦ GPS Log
- ♦ FOTA
- ♦ Authorization limit firmware upgrade and parameter configuration
- ♦ Set different time interval when ACC ON、ACC OFF
- ♦ Remotely control fuel/electricity
- ♦ GSM anti-jamming ( optional )
- ♦ Tow alarm ( optional )
- $\diamond$  RFID, iButton Driver identification (optional)
- ♦ Buzzer alarm ( optional )
- ♦ Capacitive fuel sensor ( optional )
- ♦ Ultrasonic fuel sensor ( optional )
- ♦ Temperature sensor ( optional )
- ♦ Alcohol sensor ( optional )
- ♦ OBD Box ( Optional )

### 4. Product Specification

| Item                 | Specification                                                    |
|----------------------|------------------------------------------------------------------|
| Size                 | 65 x 61 x 26mm                                                   |
| Weight               | 106g                                                             |
| Input voltage        | DC 9 - 36V/1.5A                                                  |
| Inbuilt battery      | 500mAh/3.7V                                                      |
| Standby              | 65mA/h                                                           |
| Working time         | 33hours in power saving mode and 7.5 hours in normal mode        |
| Working tomporature  | -20°C ~ 55°C (Normal temperature battery)                        |
|                      | -10°C ~ 80°C ( High temperature battery )                        |
| Working humidity     | 5% to 95%                                                        |
|                      | LMN : Cat-M/NB/GSM                                               |
|                      | LTE-FDD: B1/B2/B3/B4/B5/B8/B12/B13/B17/B18/B19/B20/B25*/B26*/B28 |
|                      | LTE-TDD: B39 (for Cat M only)                                    |
|                      | EGPRS: 850/900/1800/1900MHz                                      |
|                      |                                                                  |
| ITE MICDMA (CSM Band | LEC(EU) : Cat-1                                                  |
|                      | LTE-FDD: B1/B3/B7/B8/B20/B28                                     |
|                      | WCDMA: B1/B8                                                     |
|                      | GSM: B3/B8                                                       |
|                      |                                                                  |
|                      | LNS(US) : Cat-1                                                  |
|                      | LTE-FDD: B2/B4/B5/B12/B13/B25/B26                                |

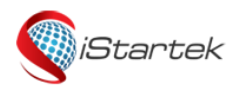

| File Name | VT900-L User Manual | Ver. | 1.3     |
|-----------|---------------------|------|---------|
| Update    | 2018-09-10          | Page | 5 of 13 |

|                      | WCDMA: B2/B4/B5                                           |  |
|----------------------|-----------------------------------------------------------|--|
| GPS Sensitivity      | -165dB                                                    |  |
| Positioning Accuracy | 2.5 meter                                                 |  |
| LED Indicator        | 2 LED indicators GPS/GSM status indicating                |  |
| Antennas             | External GSM antenna , external GPS antenna               |  |
| Flash memory         | 8MB ( 16192 GPRS , 256 SMS buffer )                       |  |
| Sensor               | Vibration sensor                                          |  |
|                      | 3 digital inputs (1 negative trigger, 2 positive trigger) |  |
|                      | 1 analog input ( 0~24V )                                  |  |
|                      | 2 outputs                                                 |  |
| I/O                  | 1 RS232                                                   |  |
|                      | 1 USB for configuration                                   |  |
|                      | IN2 could be customized as AD2                            |  |
|                      | IN2 could be customized as 1-wire                         |  |

### 5. Product and Accessories

### 5.1、Standard accessories

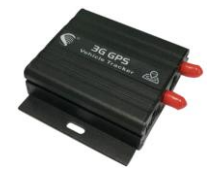

Power cable

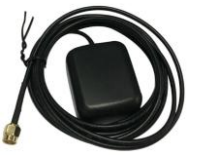

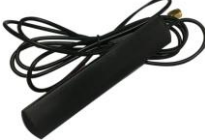

**GPS** Antenna

**GSM** Antenna

5.2. Optional Accessories

Main Unit

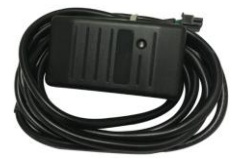

**RFID** Reader

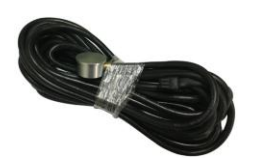

Ultrasonic Fuel Sensor

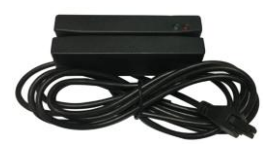

Magnetic Card Reader

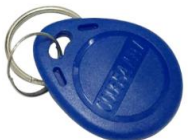

**RFID** Tag

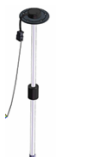

Capacitive Fuel Sensor

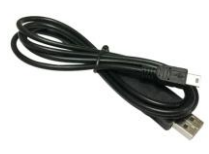

USB Cable

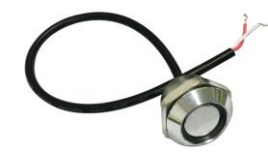

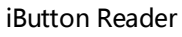

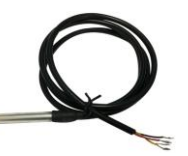

**Temperature Sensor** 

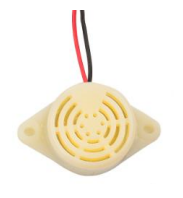

Buzzer

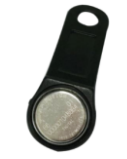

iButton Tag

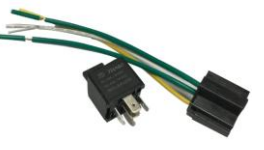

Relay

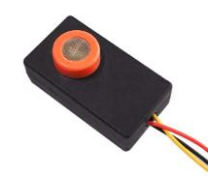

**Alcohol Sensor** 

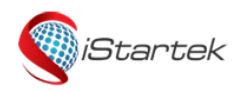

| File Name | VT900-L User Manual | Ver. | 1.3     |
|-----------|---------------------|------|---------|
| Update    | 2018-09-10          | Page | 6 of 13 |

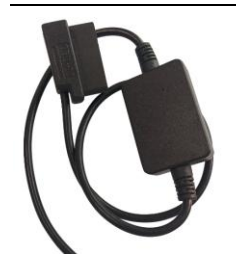

OBD BOX

### 6. Product Appearance

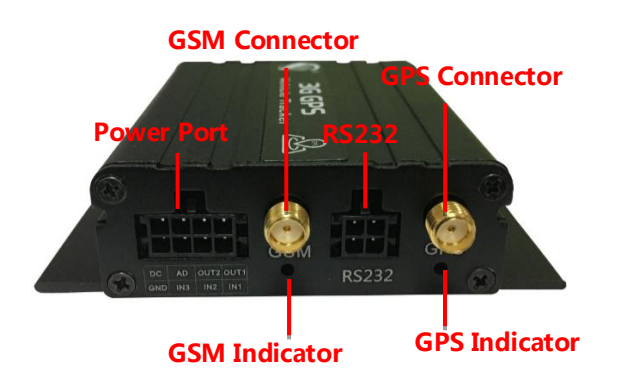

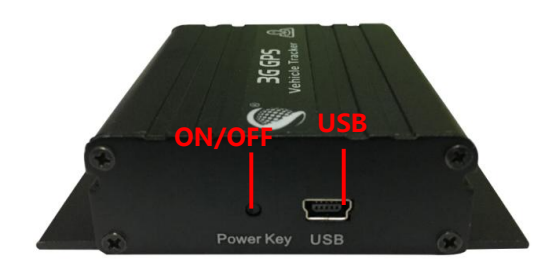

### 7. Production Operation

### 7.1、Charging

For the first time using the VT900-L, please connect the DC (positive) and GND (ground) to the 12V or 24V power supply for at least 2 hours to ensure sufficient power. After configuration and testing, install it on the vehicle.

### 7.2、Insert SIM Card

VT900-L support 2G. 3G. 4G network.

Please ensure that the SIM card has sufficient balance, and has opened the GPRS/3G/4G function and obtained the correct APN of the SIM card;

Please make sure that the PIN lock function of the SIM card has been turned off;

If you need to use the call to reply to the location information function, please make sure that the SIM card has caller ID function;

Make sure the device is turned off before installing the SIM.

a. Unscrew the front baffle screw and take out the PCBA

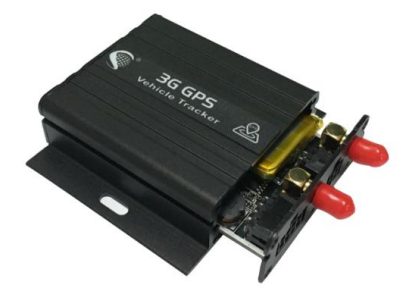

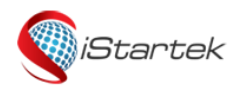

| File Name | VT900-L User Manual | Ver. | 1.3     |
|-----------|---------------------|------|---------|
| Update    | 2018-09-10          | Page | 7 of 13 |

b. Insert SIM Card :

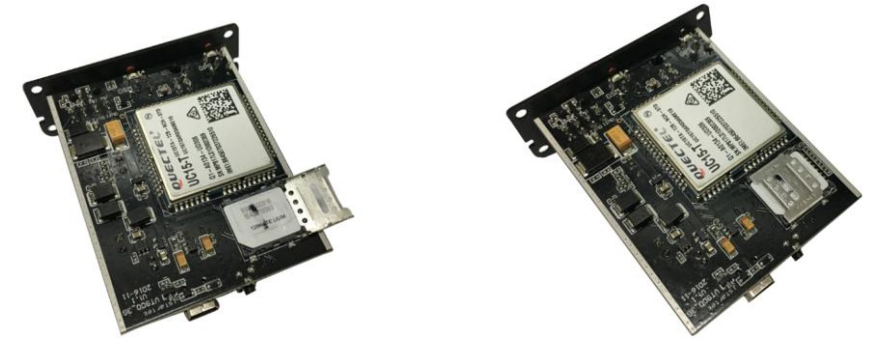

c. Fit on PCBA and screw on

### 7.3、GSM/GPS antenna connection

Connect GSM antenna on the SMA connector labeled "GSM" and connect the GPS antenna on the SMA connector labeled "GPS", also ensure that both antennas are tightened.

The GSM antenna can be hidden in any place away from the power supply and cannot be attached to the metal surface, otherwise it will affect the GSM signal strength.

GPS antenna is used to receive satellite signal in the sky and should be fixed to face the sky and can not be installed in a place with metal shielding.

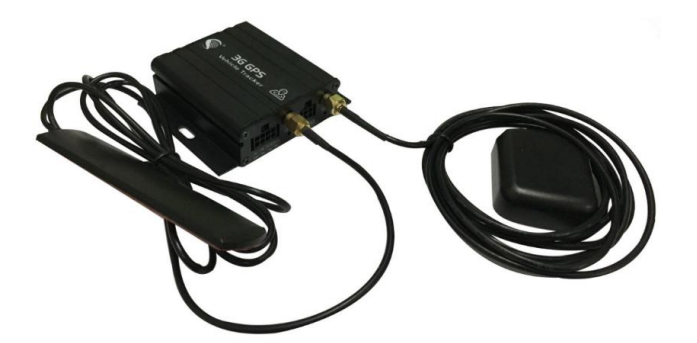

### 7.4、Turn on VT900-L

Long press the ON/OFF button for 3-5 sec, or connect to the external power supply, VT900-L will start up.

| LED | operation | status: |
|-----|-----------|---------|
|-----|-----------|---------|

| GPS Indicator ( blue )                |                                          |  |
|---------------------------------------|------------------------------------------|--|
| On                                    | Input is active                          |  |
| Off                                   | Device Turn off or in sleeping mode      |  |
| Flashing ( every 0.1 sec )            | GPS module is starting up or restarting  |  |
| Flashing (0.1 sec on and 2.9 sec off) | VT900-L Received GPS signal              |  |
| Flashing(1 sec on every 2 sec)        | No GPS signal                            |  |
| GSM Indicator ( green )               |                                          |  |
| On                                    | A call is coming in/a call is being made |  |
| Off                                   | Device Turn off or in sleeping mode      |  |
| Flashing ( every 0.1 sec )            | GPS module is starting up or restarting  |  |
| Flashing (0.1 sec on and 2.9 sec off) | VT900-GReceived GSM signal               |  |

Copyright Statement © 2019 Shenzhen iStartek Technology Co., Ltd. All rights reserved.

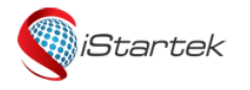

| File Name | VT900-L User Manual | Ver. | 1.3     |
|-----------|---------------------|------|---------|
| Update    | 2018-09-10          | Page | 8 of 13 |

Flashing (1 sec on every 2 sec)

No GSM signal

### 7.5、Track by phone

Make a missed call to the tracker and it will report its location by SMS with the following Google link format, clicking on the link the location will be shown directly on your mobile phone.

SMS content description:

142161102222, Current! 20171123 15:53, A, 0Km/h, http://maps.google.com/?q=22.540103, 114.082329

| Content                                 | Instruction                                                            |
|-----------------------------------------|------------------------------------------------------------------------|
| 142161102222                            | ID number                                                              |
| Current!                                | Alarm character, different alarm events have different alarm character |
| 20171123 15:53                          | Date and time , YYYYMMDD hh:mm                                         |
| А                                       | GPS status, A is valid, V is invalid                                   |
| 0Km/h                                   | GPS speed                                                              |
| http://maps.google.com/?q=22.540103,114 | Google link                                                            |
| .082329                                 |                                                                        |

### 7.6、Track by SMS

Send SMS command to VT900-L, W000000,100

The device will receive a text message with a link to Google maps. Clicking on the link will display the current location of the device on Google maps.

### Please refer to 《iStartek SMS Protocol》 for SMS descriptions and more SMS commands.

### 7.7、Parameter Configuration

Download and install USB cable driver 《PL2303\_Prolific\_Driver》。

Connect VT900-L to the computer via USB cable. Operating Parameter Editor configuration software and open the port. Press the on/ off button for 1sec to make device enter Parameter Editor configuration state.

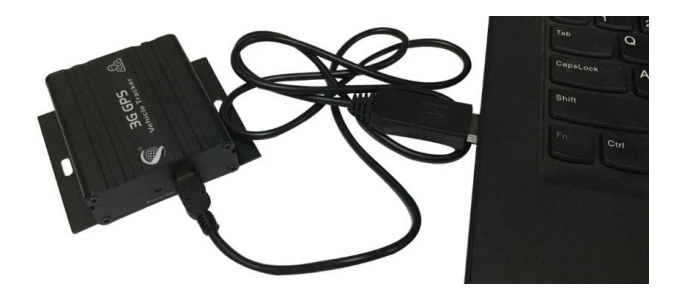

|                      |                   | File Name   | VT900-L User Manual  | Ver.           | 1.3     |
|----------------------|-------------------|-------------|----------------------|----------------|---------|
| iStartek             |                   | Update      | 2018-09-10           | Page           | 9 of 13 |
| 9                    |                   |             |                      |                |         |
|                      |                   |             |                      |                | 1       |
| Narameter_Editor_V1. | .08               |             |                      | – 🗆 X          |         |
| File Edit Help       |                   |             |                      |                |         |
| Com                  | Operatio          | n           |                      |                |         |
| COM3 - Clo           | ose Read          | All Write / | All Finish           | Initialize All |         |
|                      |                   | 1           |                      |                |         |
| GPRS SMS/Calling     | Main Setting   GE | O Fence     |                      |                |         |
|                      |                   |             |                      |                |         |
| GPRS Enable          |                   |             | In suit Alarm (CDDC) |                |         |
| GPRS Type            | TCP 🔹             |             |                      |                |         |
| Time Interval        | 3 *100            |             | Input1: 🗹 Active     | Inactive       |         |
| rime interval        |                   |             | Input2: 🔽 Active     | □ Inactive     |         |
| ACC Off Interval     | U *10s            | Enable      | Input3: 🔽 Activo     |                |         |
| Device ID            | 112233445566      |             | inputs. 💌 Active     | I▲ IIIICU¥E    |         |
|                      | CMNET             |             | - Input4: 🗆 Active   | Inactive       |         |
|                      | ,<br>[            |             | Input5: 🗆 Active     | 🗆 Inactive     |         |
| APN Name             | I                 |             |                      |                |         |
| APN Password         |                   |             |                      |                |         |
| IP/Domain Name       | istartracker.com  |             | -                    |                |         |
| D-4                  | 8011              |             |                      |                |         |
| Port                 | 10011             |             |                      |                |         |
|                      |                   |             |                      |                |         |
|                      | F                 | Read        | Write                |                |         |
|                      |                   |             |                      |                |         |
|                      |                   |             |                      |                |         |
| Connected            | Read              | All OK      |                      |                |         |
| connected            | Iteau             | ALC ON      |                      |                | 4       |

For more parameters configuration, please refer to the user guide of Parameter Editor.

### 7.8、Platform location tracking

You can set server IP, Port and APN, GPRS interval by SMS commands 011, 012, 013, 014, or you can use Parameter Editor software to configure related parameters.

# For more SMS command functions and parameter configuration, please refer to «iStartek SMS Protocol» and «Parameter Editor User Guide» .

### 8. Product Installation

### 1.1.8.1, Functions introduction for Inputs/outputs

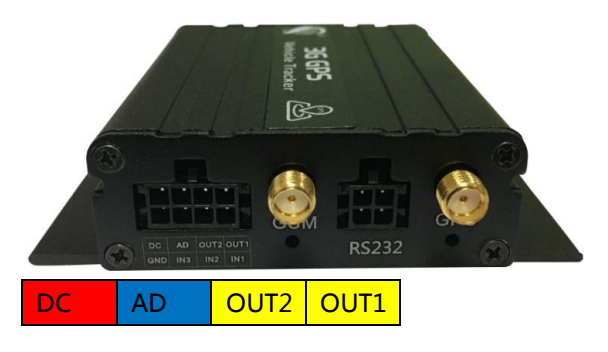

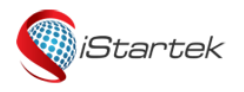

| File Name | VT900-L User Manual | Ver. | 1.3      |
|-----------|---------------------|------|----------|
| Update    | 2018-09-10          | Page | 10 of 13 |

GND IN3 IN2 IN1

| PIN       | Color   | Function                                                                                        |  |  |  |
|-----------|---------|-------------------------------------------------------------------------------------------------|--|--|--|
| DC        | Red     | DC In (power input). Input voltage: 9V~36V. 12V/24V suggested.                                  |  |  |  |
| GND       | Black   | Ground                                                                                          |  |  |  |
| IN14      | \//bito | Digital input 1, negative trigger.                                                              |  |  |  |
| INT       | vvnite  | Can be used to connect SOS button.                                                              |  |  |  |
| INIO      | \A/bite | Digital input 2, positive trigger.                                                              |  |  |  |
| INZ       | vvnite  | Can be used to connect the starting door trigger signal line and detect the status of the door. |  |  |  |
| IN3 White |         | Digital input 3, positive trigger.                                                              |  |  |  |
|           |         | Can be used to connect ACC and detect the ignition status of the car.                           |  |  |  |
|           |         | Output 1. Low level (0V) when the output is valid, open leakage output (OD) when it is invalid. |  |  |  |
|           | Vellow  | The maximum withstand voltage of open leakage output (invalid) is 45 v.                         |  |  |  |
|           |         | The maximum withstand current at low voltage is 500 ma.                                         |  |  |  |
|           |         | External relays can be connected to remotely cut off the oil line/engine power supply, etc.     |  |  |  |
|           |         | Output 2. Low level (0V) when the output is valid, open leakage output (OD) when it is invalid. |  |  |  |
|           | Vollow  | The maximum withstand voltage of open leakage output (invalid) is 45 v.                         |  |  |  |
| 0012      | TEIIOW  | The maximum withstand current at low voltage is 500 ma.                                         |  |  |  |
|           |         | It can be connected with external buzzer alarm, etc.                                            |  |  |  |
|           | Plue    | 10-digit analog input, effective input voltage value is 0-24v.                                  |  |  |  |
| AD        | DIUE    | Can be used to connect external sensor, such as fuel sensor, etc.                               |  |  |  |

### 8.2、RS232 Port

RS232 port can connect with RFID, magnetic card reader and other accessories.

| 1      | 3        |
|--------|----------|
| DC 5V  | VT900 RX |
| output |          |
| 2      | 4        |
| GND    | VT900 TX |

### 8.3、GND installation

Connect respectively the power cable and GND to the positive pole and negative pole of the car battery to give Power supply :

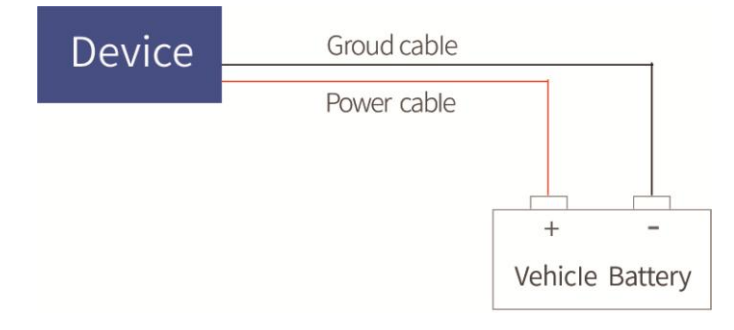

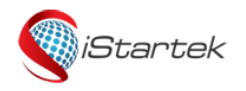

| File Name | VT900-L User Manual | Ver. | 1.3      |
|-----------|---------------------|------|----------|
| Update    | 2018-09-10          | Page | 11 of 13 |

### 8.4、 Digital inputs installation

Input3 can be connected to the ignition switch of the car to detect the ignition. Input1 or Input2 can be connected to the car door to detect the status of the door.

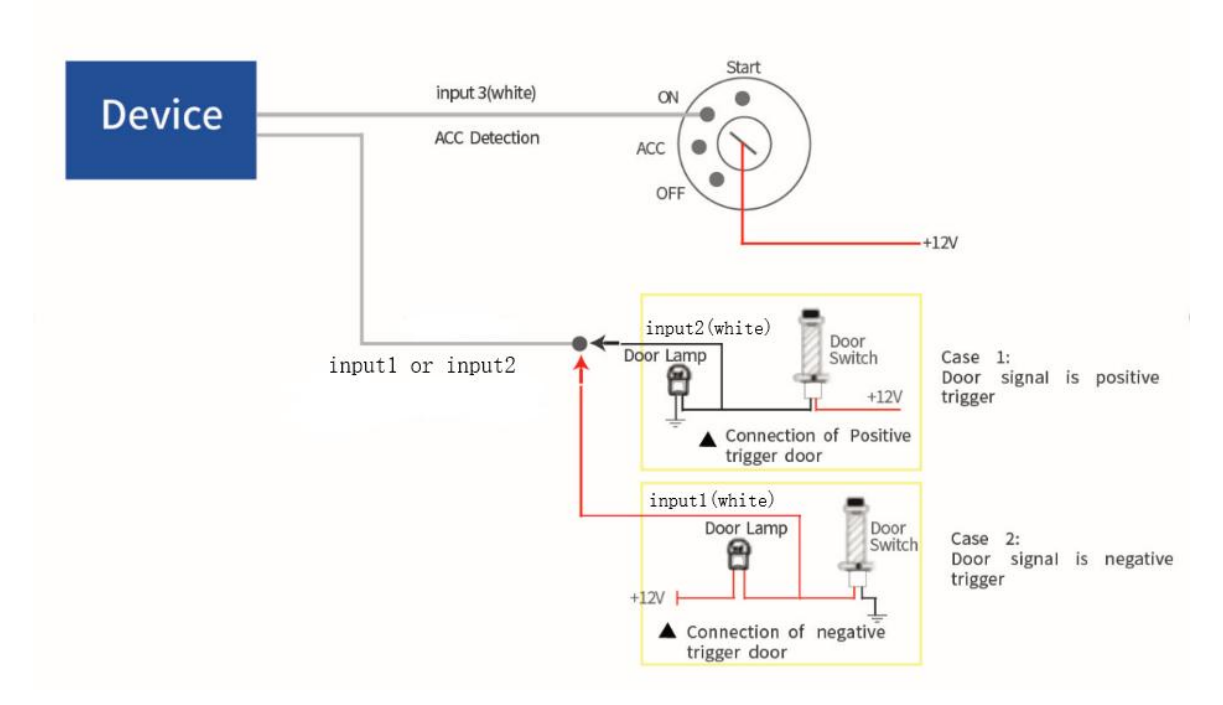

Input1 (VIL) can also be connected to PIN switch to detect the status of hood:

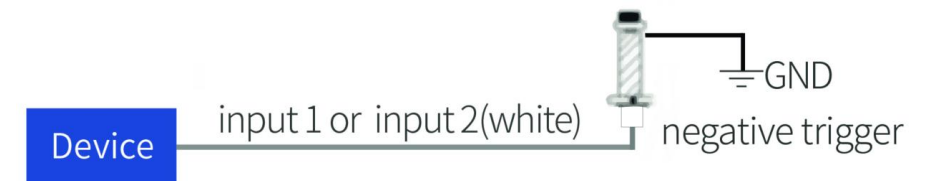

### 8.5, Analog Input (AD1) installation

Analog input range is 0-24v, it can be connected to the voltage output type sensor, such as fuel sensor.

Input voltage calculation formula : Input Voltage=(AD\*24)/1024

Example:

094506.000,A,2232.5412,N,11404.6919,E,0.00,,290709,,\*12|1.7|110|0000|00AA,0000

AD = 0x00AA = 170

Input Voltage=(AD\*24)/1024=(170\*24)/1024=3.984375V.

Example: Analog input connect with fuel sensor, Yellow-green wire of the sensor is connected to the blue wire of VT900 L. Output voltage of the sensor is 0V when the fuel tank is empty, Output voltage of the sensor is 5V when the fuel Tank is full. Calculate the percentage of Remaining oil :

Oil percentage = (((AD\*24)/1024)/5)\*100%

|         | File Name | VT900-L User Manual | Ver. | 1.3      |
|---------|-----------|---------------------|------|----------|
| Startek | Update    | 2018-09-10          | Page | 12 of 13 |
|         |           |                     |      |          |

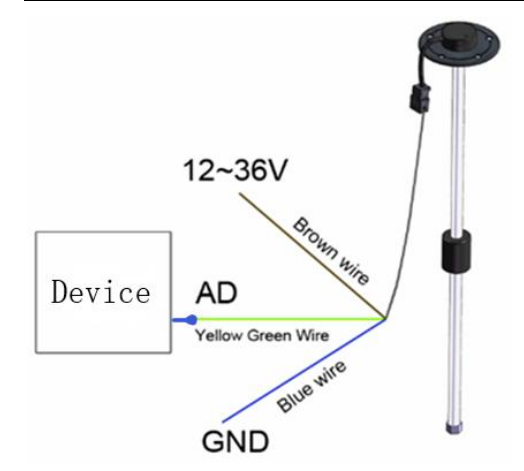

### 8.6、Output Control wire installation

Output can be connected with relay to cut off oil/electricity and control the vehicle. Can also be connected to a buzzer.

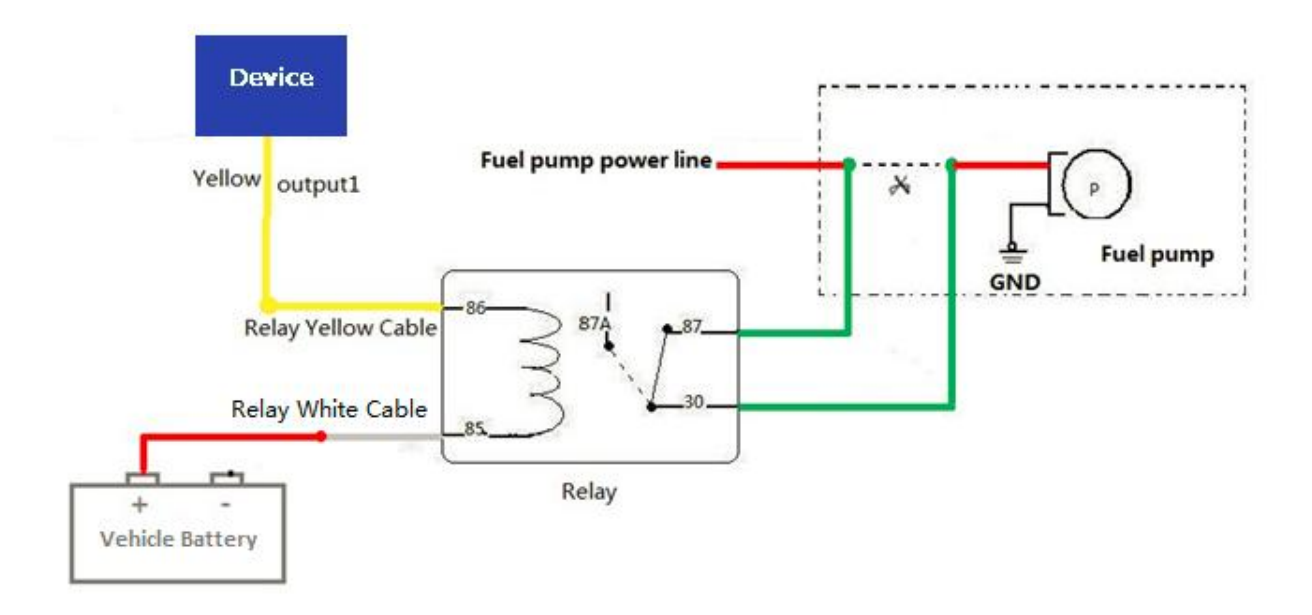

### 8.7、Temperature sensor installation (customized version)

Customized hardware and software versions are required when the device connect the temperature sensor. Need to customize input2 to1-wire cable, change the AD line to the 5V voltage supply of the temperature sensor, the wiring diagram as follows:

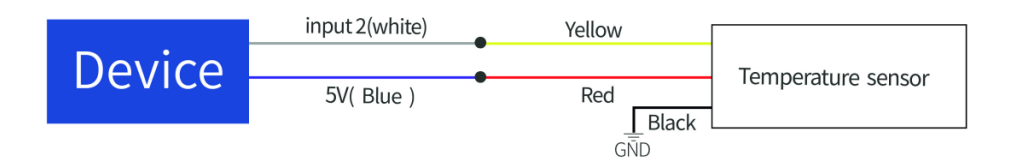

#### 8.8、RFID Card Reader installation

Device connect with RFID Reader can prevent driver start vehicle illegally, the wiring diagram as follows: When the driver starts the vehicle without swiping the authorized card, it is considered to start illegally, and the device will

Copyright Statement © 2019 Shenzhen iStartek Technology Co., Ltd. All rights reserved.

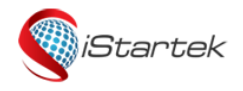

| File Name | VT900-L User Manual | Ver. | 1.3      |
|-----------|---------------------|------|----------|
| Update    | 2018-09-10          | Page | 13 of 13 |

automatically disconnect the oil and electricity and fail to start the vehicle.

Related SMS commands please refer to iStartek SMS protocol and iStartek GPRS Protocol.

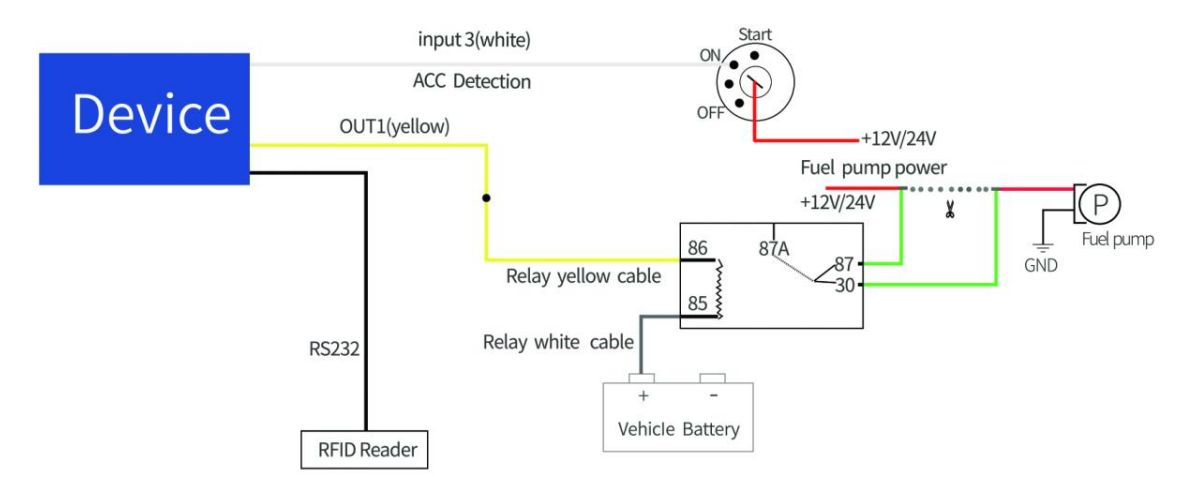

### 8.9, iButton Installation (customized version)

Customized hardware and software versions are required, need to customize input2 to1-wire cable.

Device connect with ibutton can prevent driver start vehicle illegally , the wiring diagram as follows :

When the driver starts the vehicle without swiping the authorized card, it is considered to start illegally, and the device will automatically disconnect the oil and electricity and fail to start the vehicle.

For related parameter setting instructions, please refer to iStartek SMS protocol and iStartek GPRS Protocol.

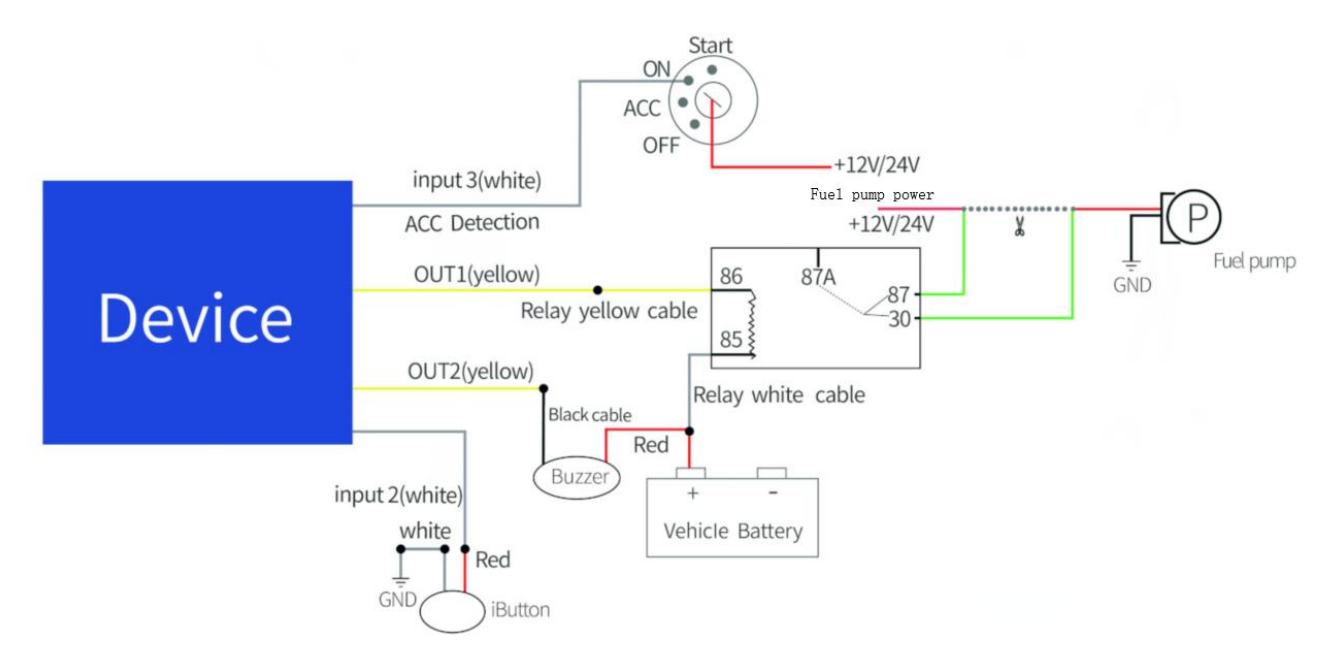

### 8.10、Magnetic Card Reader installation (customized)

#### Customize the software version for DLT.

For related parameter setting instructions, please refer to iStartek SMS protocol and iStartek GPRS Protocol.

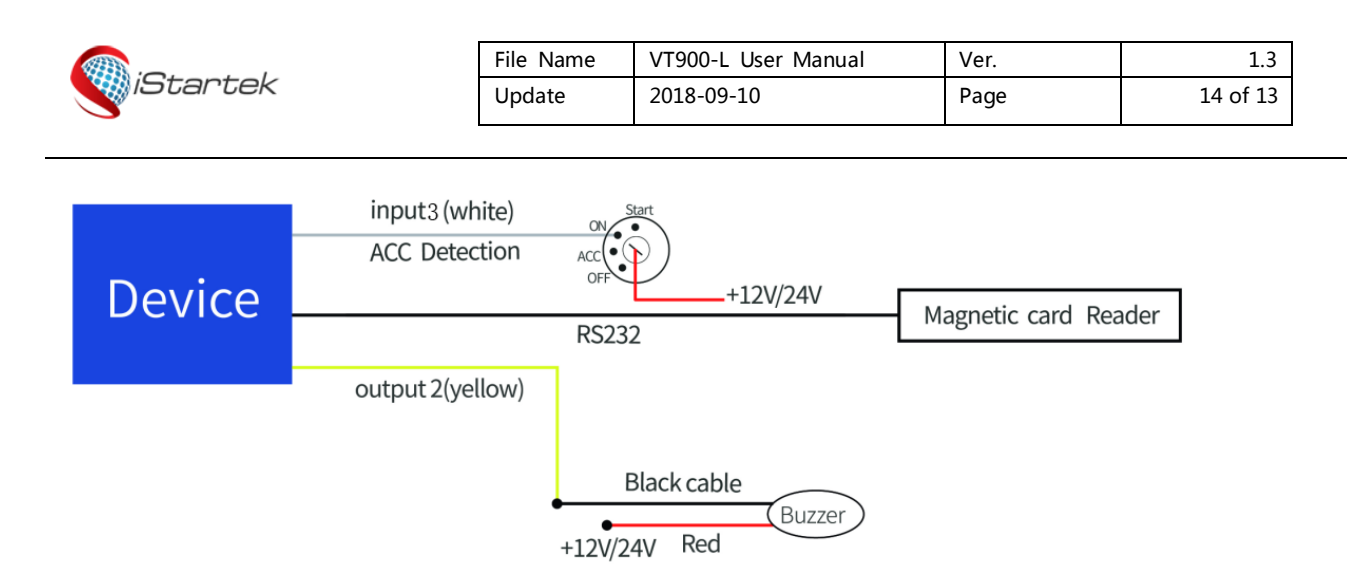

### 8.11、Ultrasonic fuel sensor installation

The height measurement range of ultrasonic fuel sensor is fixed at 0~100cm (100-200cm customizable), and the corresponding output voltage range is 0~5V.

Formula to calculate oil height : h=(((AD\*24)/1024)/5)\*100cm

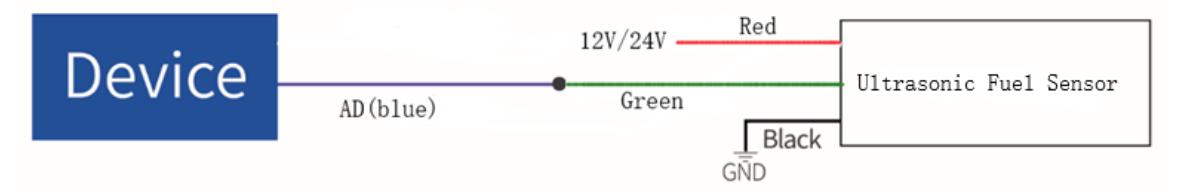

### 8.12、 Alcohol sensor installation (Customized version)

Customized firmware version is required when the device is connected to an alcohol sensor. The AD line of the device is connected to the voltage output line of the alcohol sensor, and the red line of the alcohol sensor is connected to the 5V voltage. The wiring diagram is as follows:

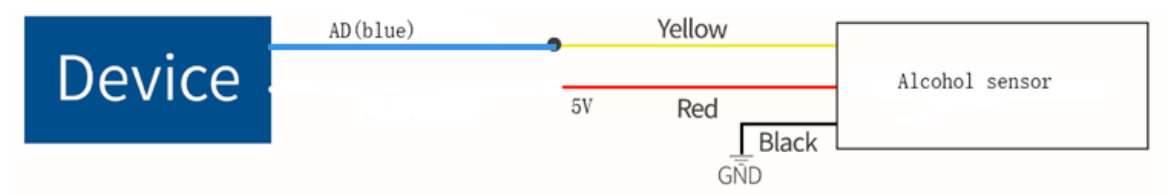

### 8.13, OBD BOX installation (Customized version)

Customized firmware version is required for connecting with OBD Box. Customizable reading of the car's individual data.

For related parameter setting instructions, please refer to iStartek SMS Protocol and iStartek GPRS Protocol. The wiring diagram is as follows:

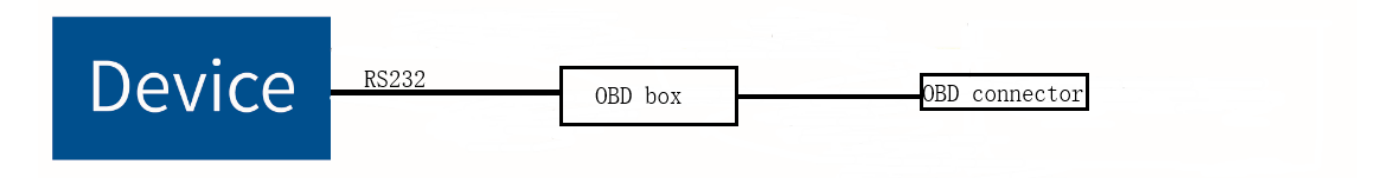

If you have any other questions, please send an email to info@istartek.com, we are happy to serve you.